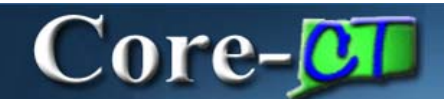

### Submitting Requests to Change Personal Information Job Aid

**eProfile** enables employees to submit requests for changes to their home/mailing address, marital status, and name. These requests require documentation and verification and are processed through the Core-CT 9.1 eProfile approval process.

The pages used to submit these requests can be accessed from the **Personal Information Summary** page using the following buttons:

• Change home/mailing addresses

Change home/mailing addresses

Change name
 Change name

These pages can also be accessed from links in the **Personal Information** pagelet on the Core-CT 9.1 Portal **My HR** tab.

| Personal Information                                                        | ø – |
|-----------------------------------------------------------------------------|-----|
| Personal Information<br>Review and update your personal information.        |     |
| Personal Information Summary     Home and Mailing Address     Phone Numbers |     |
| Email Addresses Emergency Contacts                                          |     |
| E <u>Name Change</u>                                                        |     |

## Core-

#### Home/Mailing Address

Employees can have one home and one mailing address. These addresses can be the same or

they can be different from one another. Use the **Edit** button  $\checkmark$  to make changes to either or both the home address and the email address on the **Edit Home Address** or **Edit Mailing Address** page. Address changes require verification and approval.

The following fields are required fields. These must be completed in order to save an address:

- Address 1
- City
- State
- **Postal** (Zip code)

| Home and Mailing Address |         |            |         |                                          |      |  |
|--------------------------|---------|------------|---------|------------------------------------------|------|--|
|                          |         |            |         |                                          |      |  |
| Addresses                |         |            |         |                                          |      |  |
| Address Type             | Status  | As Of      | Country | Address                                  | Edit |  |
| Home                     | Current | 01/01/1901 | USA     | 75 Chatfield Drive<br>Trumbull, CT 06611 | Ø    |  |
| Mailing                  | Current | 01/02/1901 | USA     | 14 PETERS RD<br>TRUMBULL, CT 06611       | Ľ    |  |

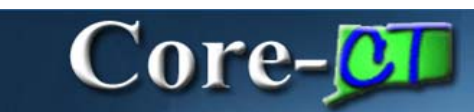

| Edit Home Address |                                  |  |  |  |
|-------------------|----------------------------------|--|--|--|
| Change As Of:     | 01/01/1901 (example: 01/31/2000) |  |  |  |
| Country:          | United States Change Country     |  |  |  |
| Address 1:        | 75 Chatfield Drive               |  |  |  |
| Address 2:        |                                  |  |  |  |
| Address 3:        |                                  |  |  |  |
| City:             | Trumbull State: CT Connecticut   |  |  |  |
| Postal:           | 06611                            |  |  |  |
| County:           |                                  |  |  |  |
| Save              | Cancel                           |  |  |  |

| Edit Mailing Address |                                  |  |  |  |  |  |
|----------------------|----------------------------------|--|--|--|--|--|
| Change As Of:        | 01/02/1901 (example: 01/31/2000) |  |  |  |  |  |
| Country:             | United States Change Country     |  |  |  |  |  |
| Address 1:           | 14 PETERS RD                     |  |  |  |  |  |
| Address 2:           |                                  |  |  |  |  |  |
| Address 3:           |                                  |  |  |  |  |  |
| City:                | TRUMBULL CT Connecticut          |  |  |  |  |  |
| Postal:              | 06611                            |  |  |  |  |  |
| County:              |                                  |  |  |  |  |  |
| Save                 | Cancel                           |  |  |  |  |  |

### Core-

#### Name Change

Employees can use **eProfile** to submit name change requests by using the **Edit Name** button on the **Name Change** page and then editing name information on the **Edit Name** page. The **Submit** button is used to submit the requests. Requests for name changes require verification and approval.

| Name Change                                                                               |  |
|-------------------------------------------------------------------------------------------|--|
| Enter your new name and select <b>Submit</b> .                                            |  |
| JS Employees: All name changes must match the name provided on your social security card. |  |
|                                                                                           |  |
| New Name                                                                                  |  |
| Change As Of: 09/26/2012 3 (example: 12/31/2000)                                          |  |
| *Name Format: English Clit Name                                                           |  |
| Name:                                                                                     |  |
| Submit                                                                                    |  |

# Core-

| Edit Name           |              |
|---------------------|--------------|
| English Name Format |              |
| Prefix:             | Mr 💌         |
| First Name:         | John         |
| Middle Name:        |              |
| Last Name:          | Doe          |
| Suffix:             |              |
| Display Name:       | John Doe     |
| Formal Name:        | Mr John Doe  |
| Name:               | Doe,John     |
|                     | Refresh Name |
| OK Cancel           |              |